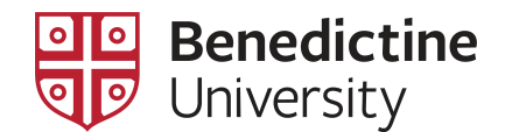

## To View Student Enrollment Appointment

1. Log into **MyBenU**. You will be on the Homepage. Click on the **Classic Home** tile to get to the Classic view.

| enU              | ▼ Benedictine             | Staff Homepage | 🏫 C                   |
|------------------|---------------------------|----------------|-----------------------|
| BU Notifications | Academic Records          | Manage Classes | Employee Self Service |
| 1                | 2                         |                |                       |
| No current tasks |                           |                |                       |
| Classic Home     | Student Financial Account |                |                       |
|                  | <b>a</b>                  |                |                       |
|                  |                           |                |                       |
|                  |                           |                |                       |
|                  |                           |                |                       |
|                  |                           |                |                       |
|                  |                           |                |                       |

2. Navigate from the Main Menu to Records and Enrollment > Term Processing > Appointments > Student Enrollment Appointment.

| Favorites - | Main Menu 🗸                                                                                                    |                                                                                                    |
|-------------|----------------------------------------------------------------------------------------------------|----------------------------------------------------------------------------------------------------|
| Favorites • | Main Menu -<br>Search Menu:<br>BU Student Financials<br>BU Student Records<br>Student Activity Flow<br>Self Service<br>Campus Community<br>Records and Enrollmer<br>Curriculum Management<br>Contributor Relations<br>Set Up SACR<br>Worklist | Student Term Information         Career and Program Information         Term Processing         Appointments |
|             | <ul> <li>Set Up SACR</li> <li>Worklist</li> <li>Reporting Tools</li> <li>PeopleTools</li> <li>My Preferences</li> </ul>                                                                                                    |                                                                                                    |
| <u> </u>    |                                                                                                    |                                                                                                    |

This will open the **Student Enrollment Appointment** dialog page. Using the appropriate search criteria, select the student and term of interest [be sure the **Academic Institution** is "BENUV"] and click on the **Search** button. This will open the **Student Enrollment Appointment** page. On this page, the **Start Date** and **Start Time** under the **Enrollment Appointments** header will be shown and this is the earliest date/time at which the student may register for that particular term.